# 「Web Caster 720」フレッツ・コミュニケーション設定方法

Web Caster 720のPPPoE マルチセッション接続機能を使って、セッション1にプロバイダ接続、セッ ション2にフレッツ・コミュニケーションへの接続設定をする方法をご紹介します。設定後はインターネ ットとフレッツ・コミュニケーションを同時に利用することができます。

【ご利用までの流れ】

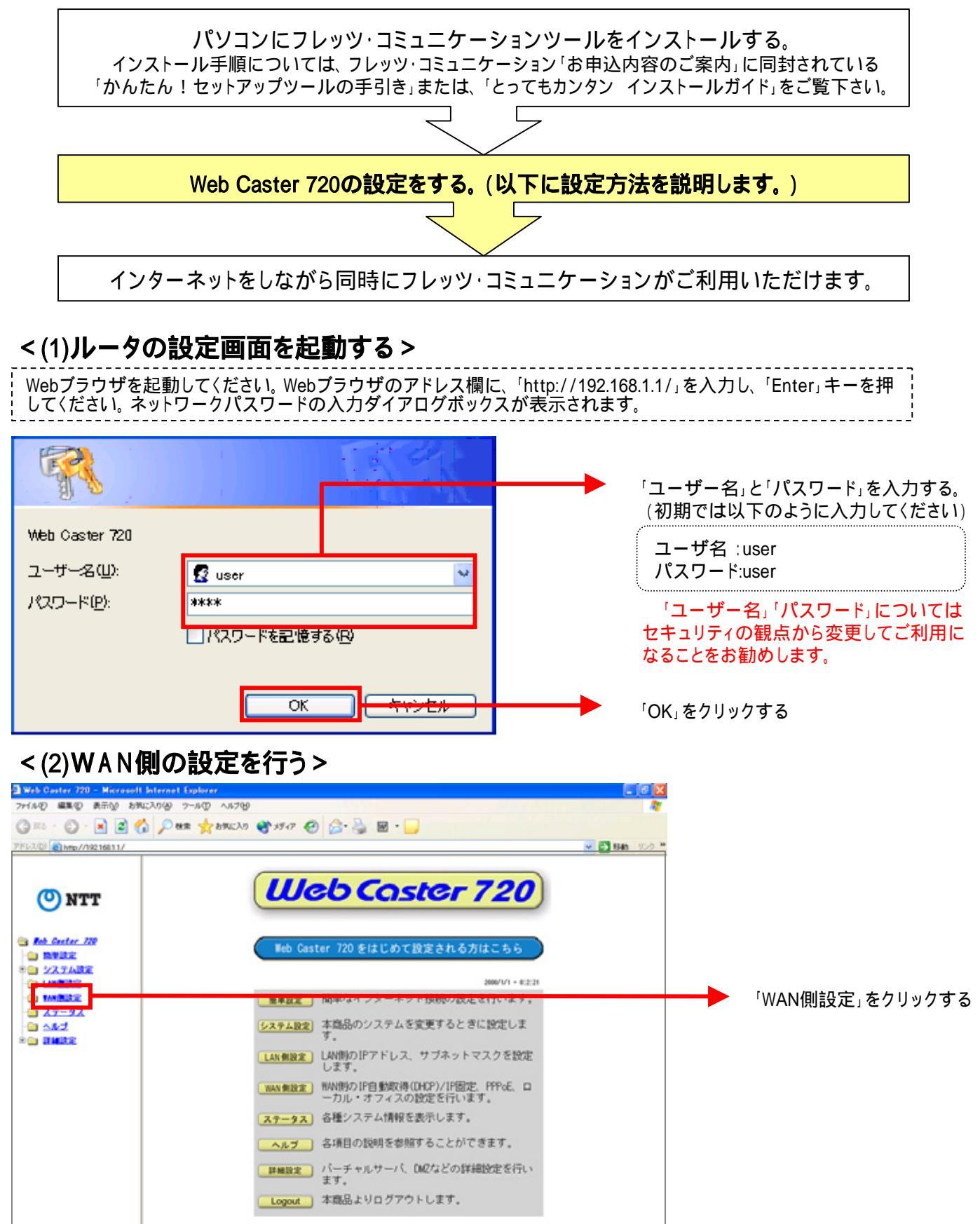

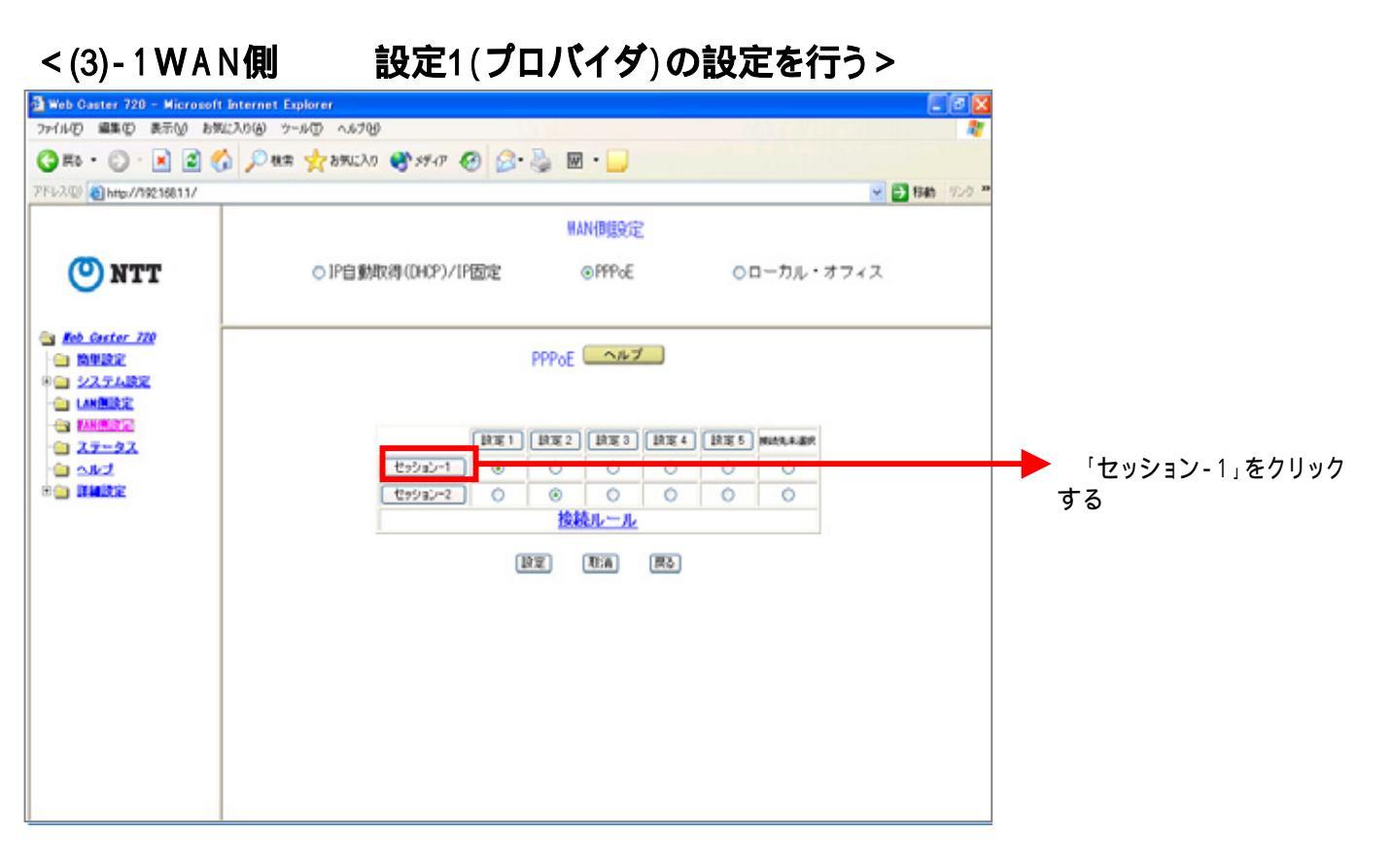

#### <(3)-2WAN側 設定1(プロバイダ)の設定を行う>

|                    | WAN側設定                       |                         |
|--------------------|------------------------------|-------------------------|
| ○IP自動取得(DHCP)/IP固定 | ⊙PPPoE ○ローカル・オフィス            |                         |
| 接続先名選択             | ISP 選択中 🔽                    |                         |
| MACアドレス            | 00-0A-79-3E-BE-A5            | した接続先名を選択す              |
| 接続ユーザー名            | abc@isp.ne.jp                |                         |
| 接続バスワード            |                              |                         |
| 接続バスワードの確認         | ••••••                       | ー ユーサー名、ハスワープロバイダからの情報: |
| 接続方法               |                              | して入力する                  |
| 無通信監視タイマ           | ◎ 分 (0 ~ 60)                 |                         |
| MTU 値              | 1454 バイト(576 ~ 1492)   🗹自動調整 |                         |
| 接続タイプ              | PPPoE 🗸                      |                         |
| ルータ IP             |                              |                         |
| サブネットマスク           |                              |                         |
|                    | ● 自動設定 ○ マニュアル設定             | DNSサーバアドレスI             |
| フライマリUNSサーハアトレス    |                              | ロバイダからの指定から             |
|                    |                              |                         |
| 設定                 | 取消戻るは状態                      |                         |
| L                  |                              | ────                    |
|                    |                              |                         |
|                    |                              |                         |

#### <(4)-1WAN側 設定2(フレッツ・コミュニケーション)の設定を行う>

| WAN側設定                                                |                    |
|-------------------------------------------------------|--------------------|
| ○ IP自動取得(DHCP)/IP固定 ● PPPoE ○ ローカル・オフィス               |                    |
|                                                       | _                  |
| PPPoE ヘルプ                                             |                    |
|                                                       |                    |
| 設定1 設定2 設定3 設定4 設定5 機構先未適限     セッション-1 ④ ○ ○ ○ ○ ○    |                    |
| <u> で ゆ ゆ り り り つ し し し し し し し し し し し し し し し し</u> | ・ 「セッション-2」をクリックする |
| 設定 取消 戻る                                              |                    |
|                                                       |                    |
|                                                       |                    |

## <(4)-2WAN側 設定2(フレッツ・コミュニケーション)の設定を行う>

|                                             | WAN側設定                                               |                                                                           |
|---------------------------------------------|------------------------------------------------------|---------------------------------------------------------------------------|
| ○IP自動取得(DHCP)/IP固定                          | ⊙PPP₀E ○ローカル・オフィス                                    |                                                                           |
| 接続先名選択<br>MACアドレス                           | FC 選択中 V (設定)<br>00-0A-79-3E-BE-A5                   | 接続先名は任意で設定した接<br>続先名を選択する                                                 |
| 接続ユーザー名<br>接続バスワード<br>接続バスワードの確認            | xxxx@flets=c.jp                                      | 「ユーザー名」「パスワード」はNTT<br>西日本より送付の「フレッツ・コミュニ<br>ケーションお申込み内容のご案内」<br>を参照し入力する。 |
| 接続方法<br>無通信監視タイマ<br>MTU 値                   | 要求時 ▼<br>30 分 (0 ~ 60)<br>1454 バイト(576 ~ 1492) ▽自動調整 | ユーザー名∶ "認証ID(9桁)" +<br>"@flets-c.jp"<br>パスワード∶ "認証パスワード"                  |
| LAN TYPE<br>ルータIP<br>サブネットマスク<br>DMStt - JS |                                                      | (例) 27a0abcde@flets-c.jp                                                  |
| ブライマリDNSサーバアドレス<br>セカンダリDNSサーバアドレス          |                                                      | DNSサーバは   自動取得」を<br>選択する(初期値)                                             |
| 設定                                          | 取消 戻る 状態                                             |                                                                           |
|                                             |                                                      | ───── 「設定」をクリックする                                                         |

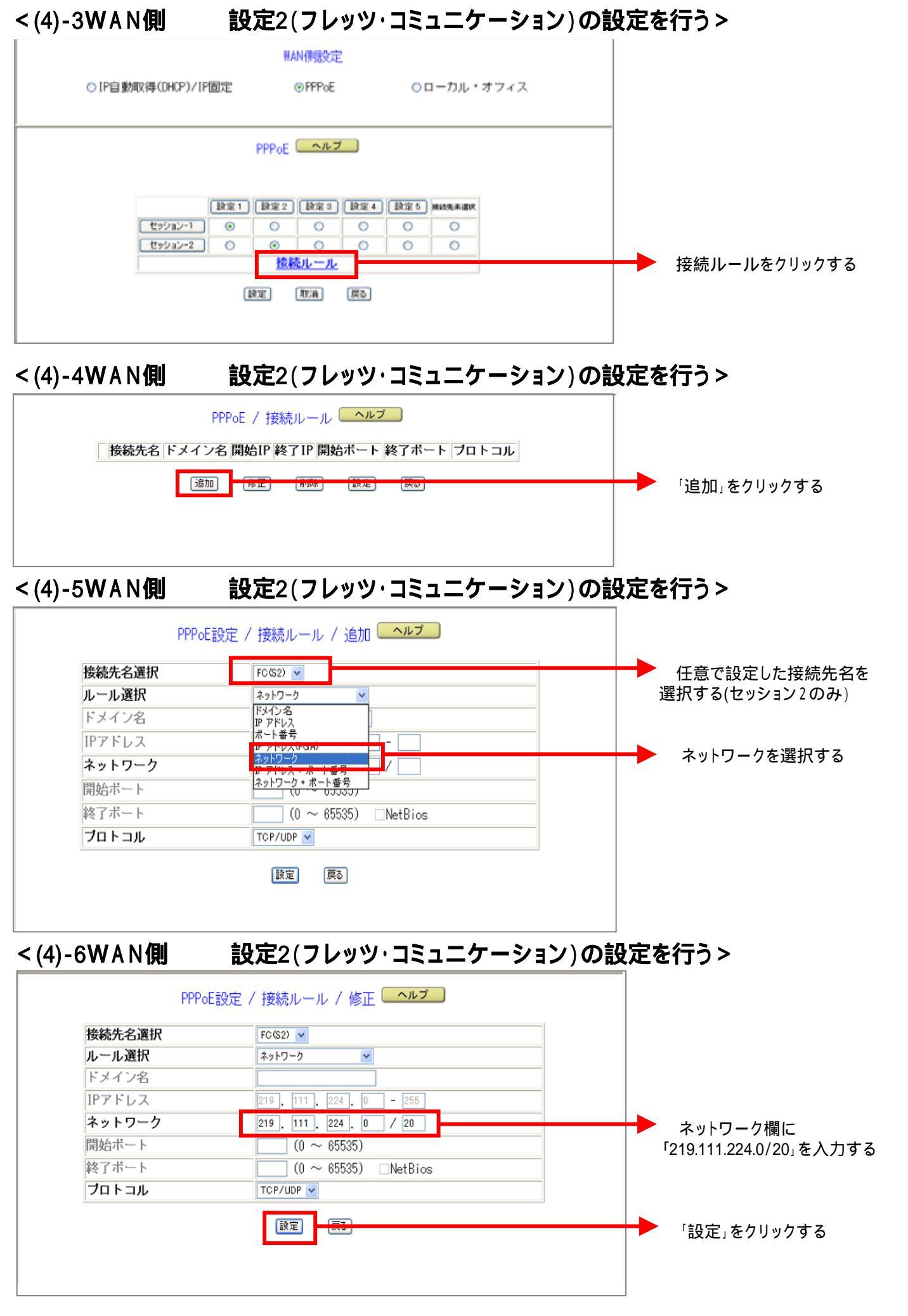

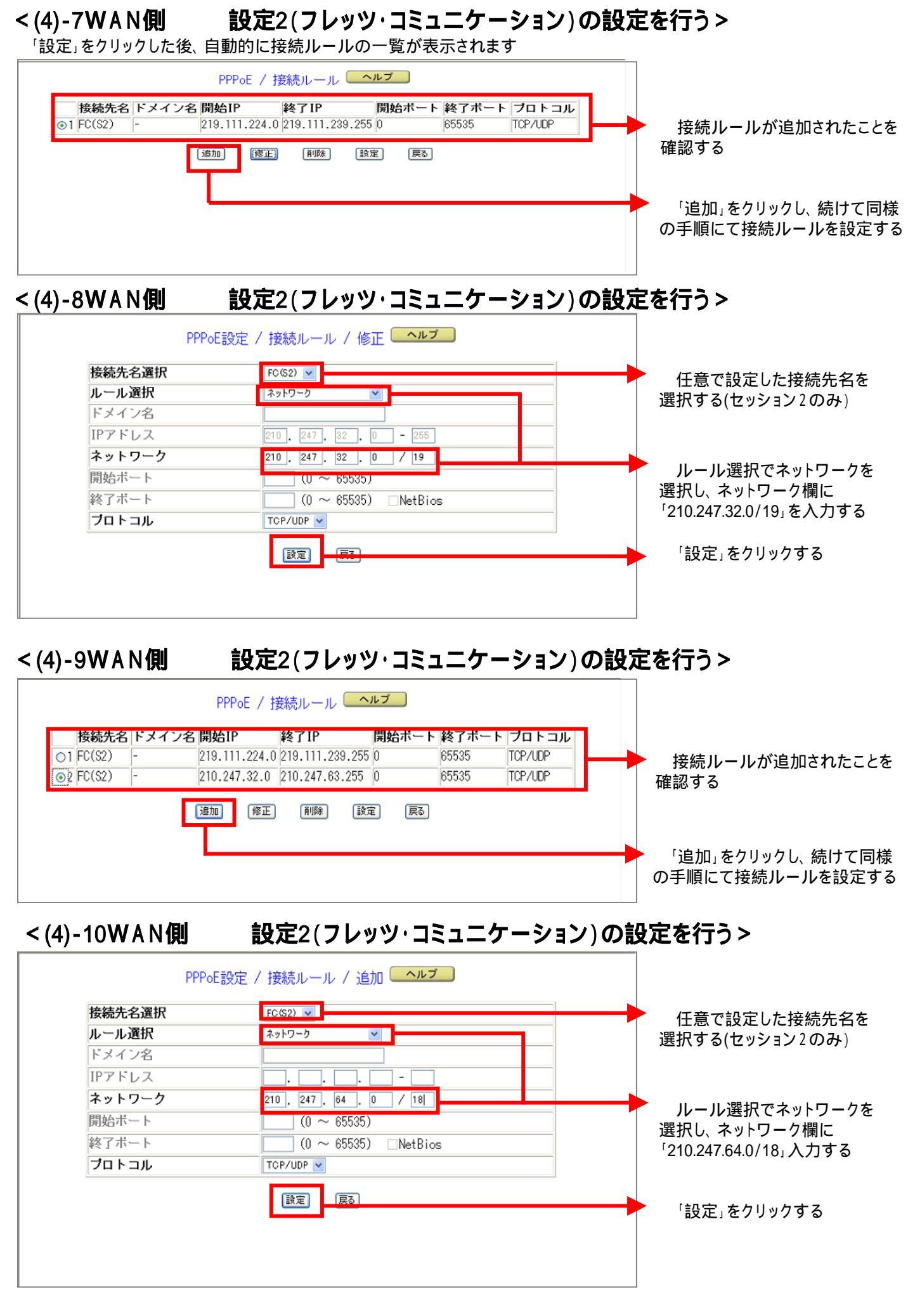

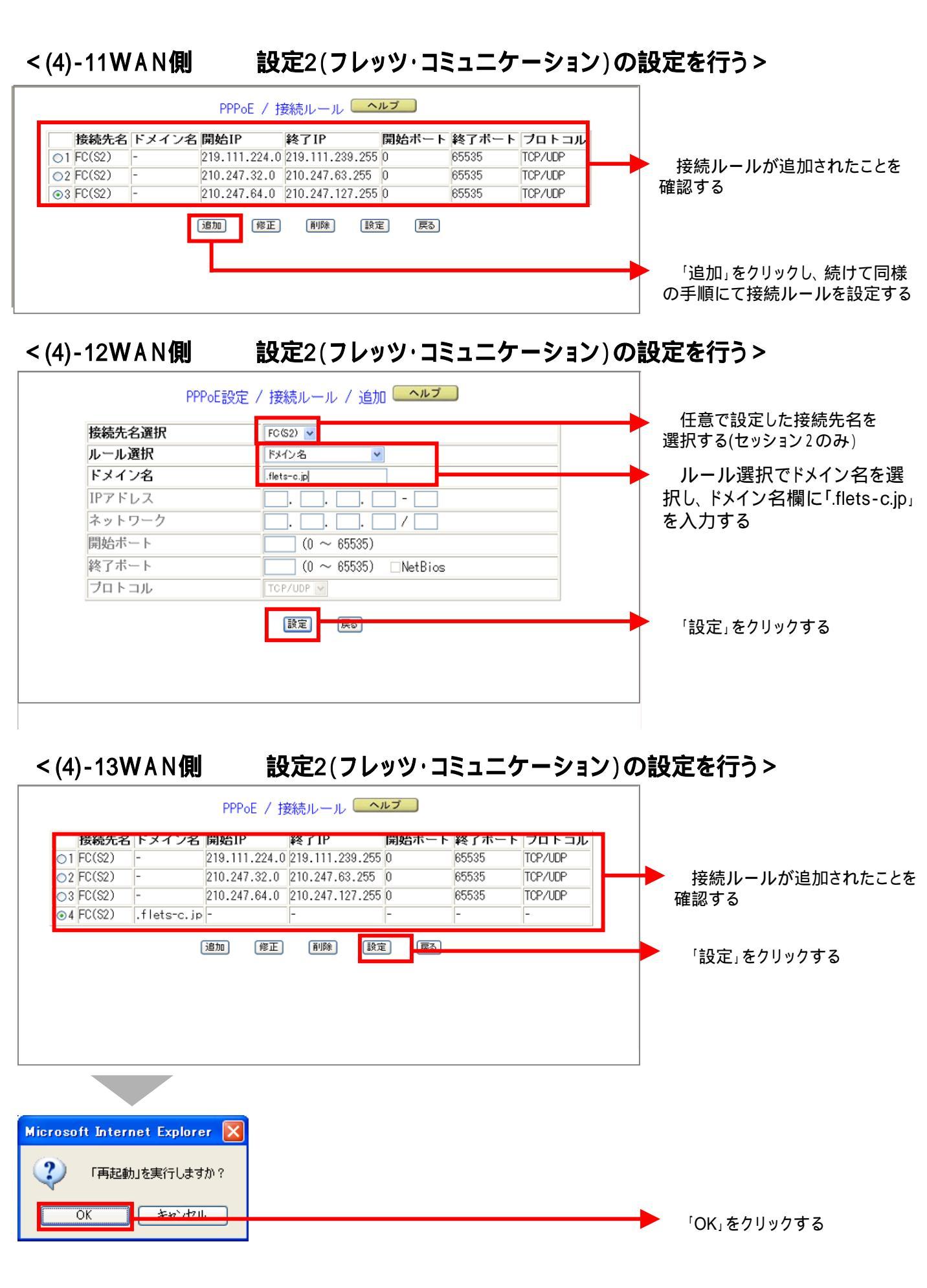

### < (5)-1. UPnP設定の確認>

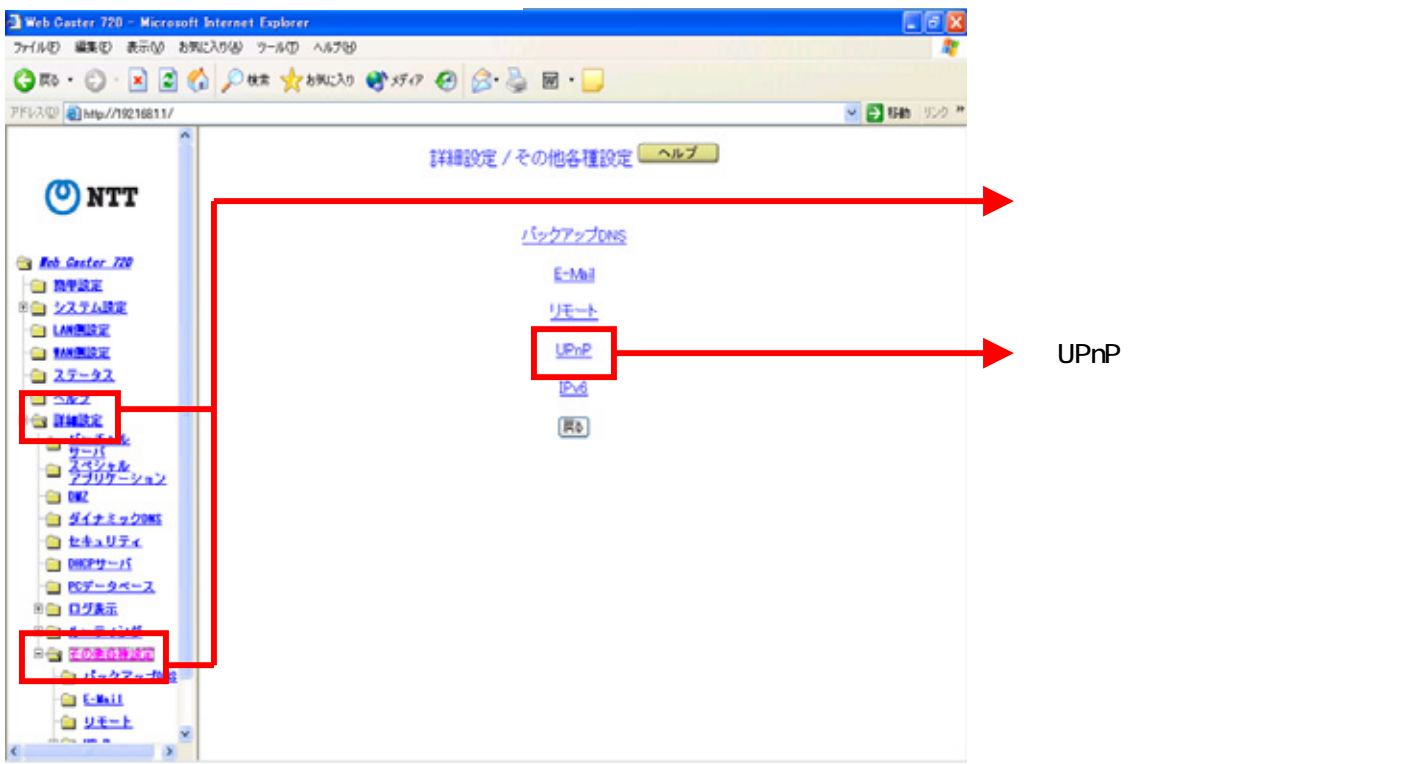

#### < (5)-2. UPnP設定の確認>

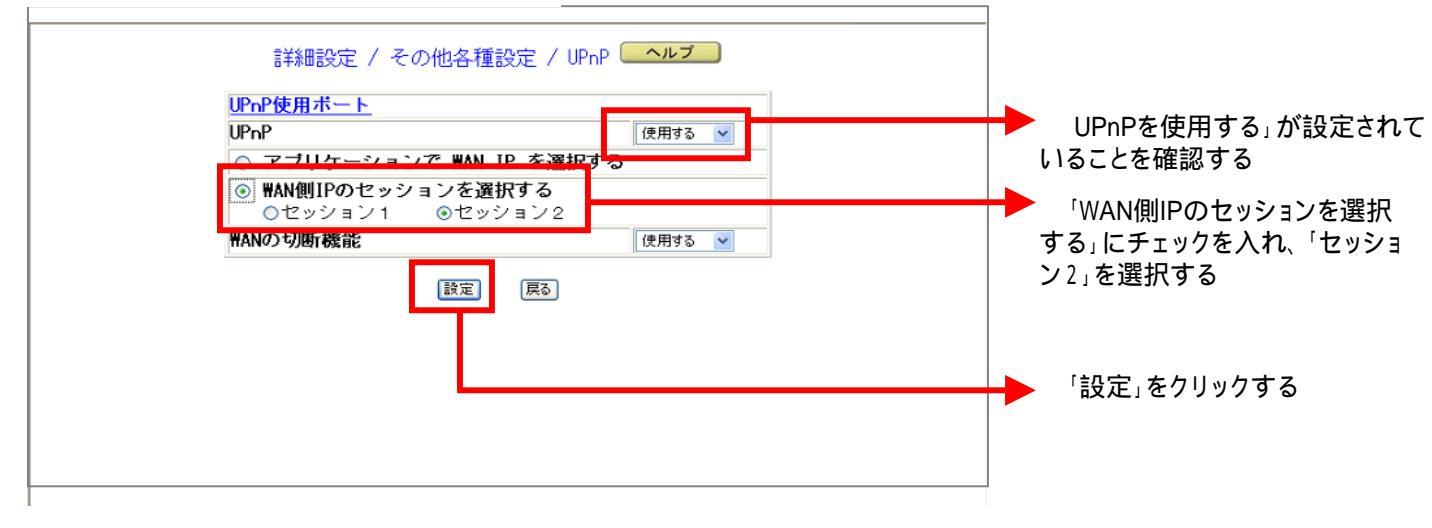

#### <(6)ルータを再起動する>

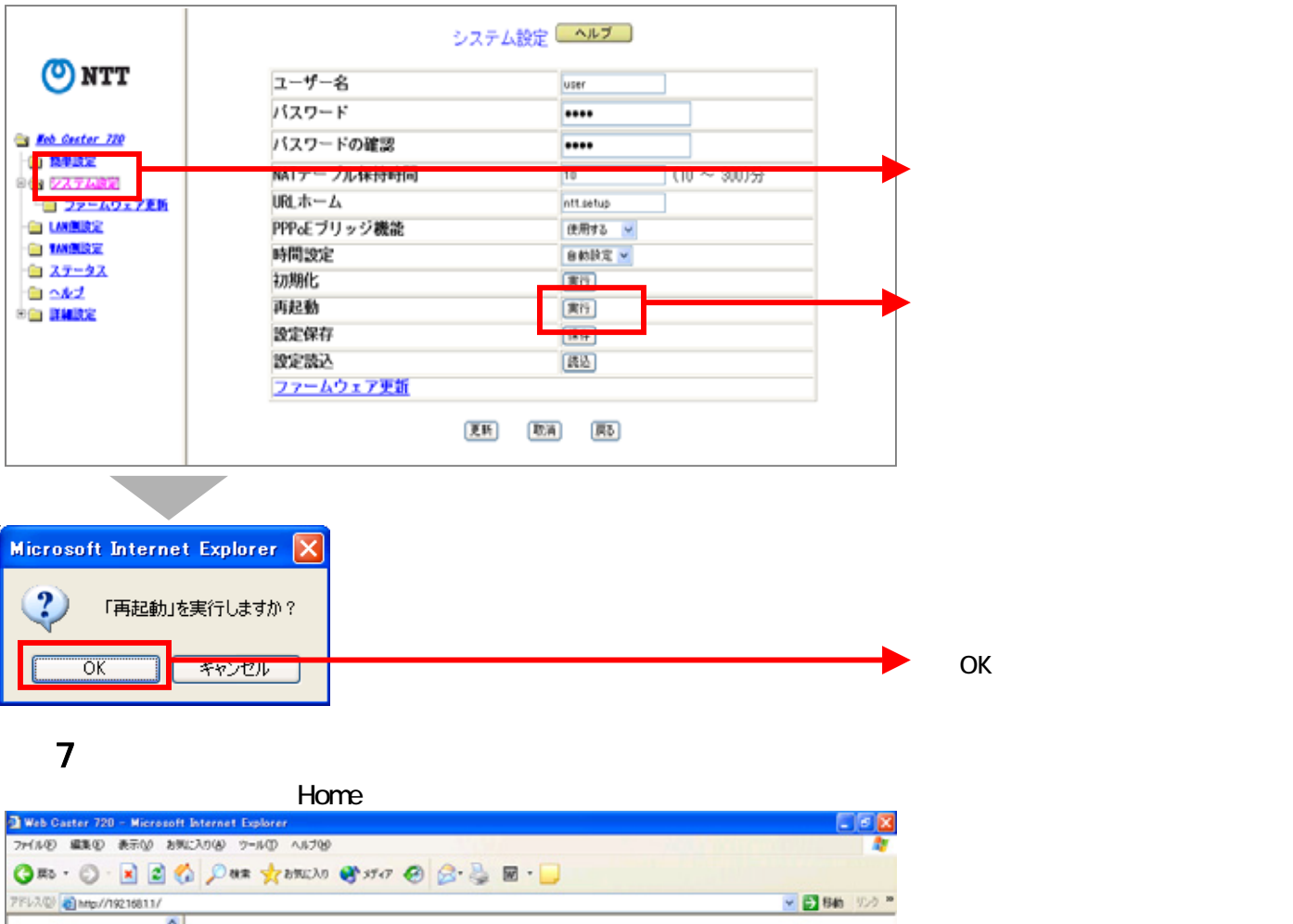

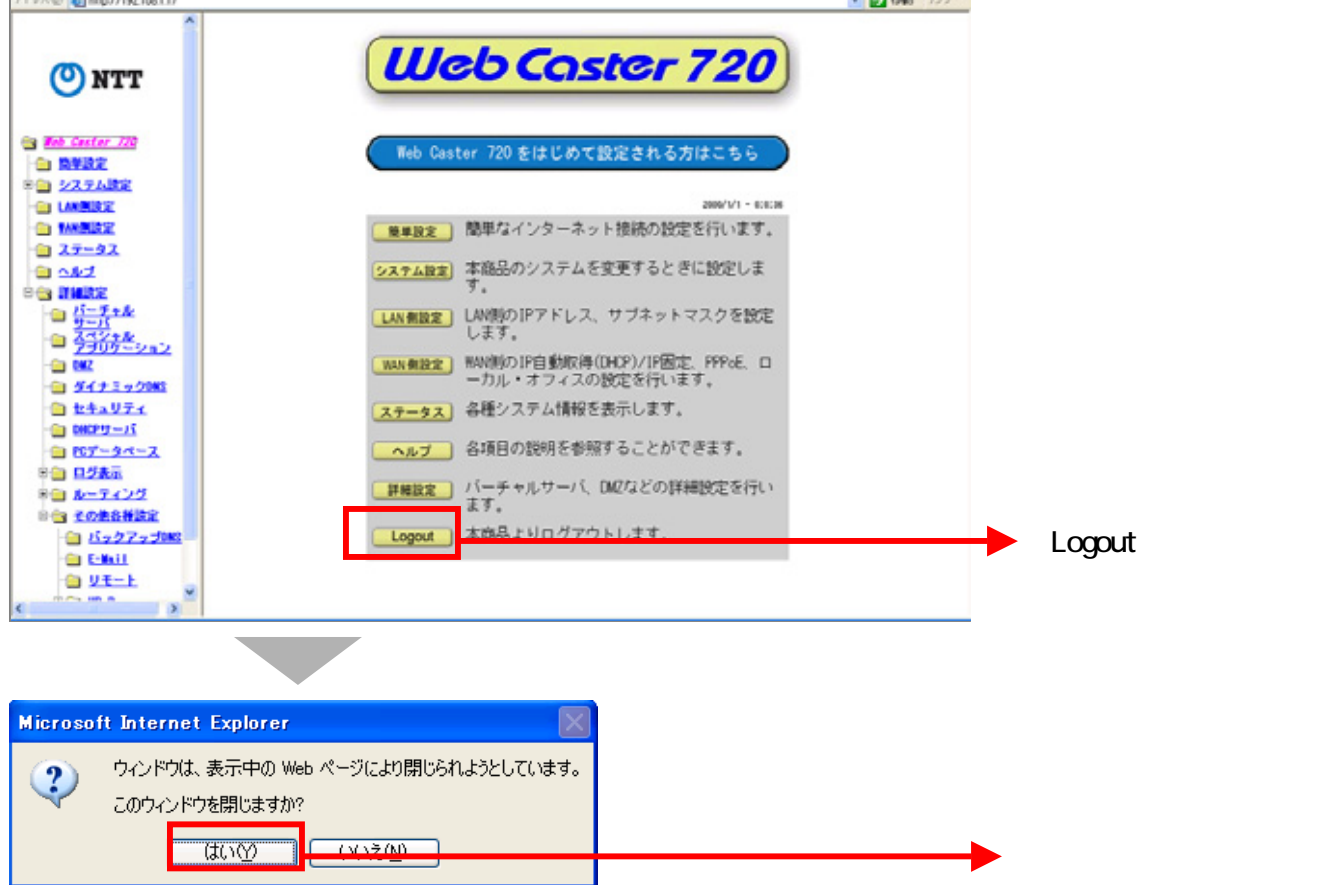

# これで設定は終了です。お客様のパソコンは、フレッツ・コミュニケーションを利用しながら同時にインターネットもできる環境になりました。